Faculty: If you would like to see your course/textbook listings as students see them and to check for accuracy, please follow the link and directions below.

## Go to http://bookstore.mbsdirect.net/heidelberg.htm

- Click "Let's Get Started"
- Select "Your Term", "Department" and "Course ID" for each of the courses you teach.
- Click "View Your Materials"

On the next page, a list of your courses and textbooks will appear and you can print the list by selecting the print option in the browser menu bar.